FOUR PILLARS INFOTECH INDIA PVT. LTD.

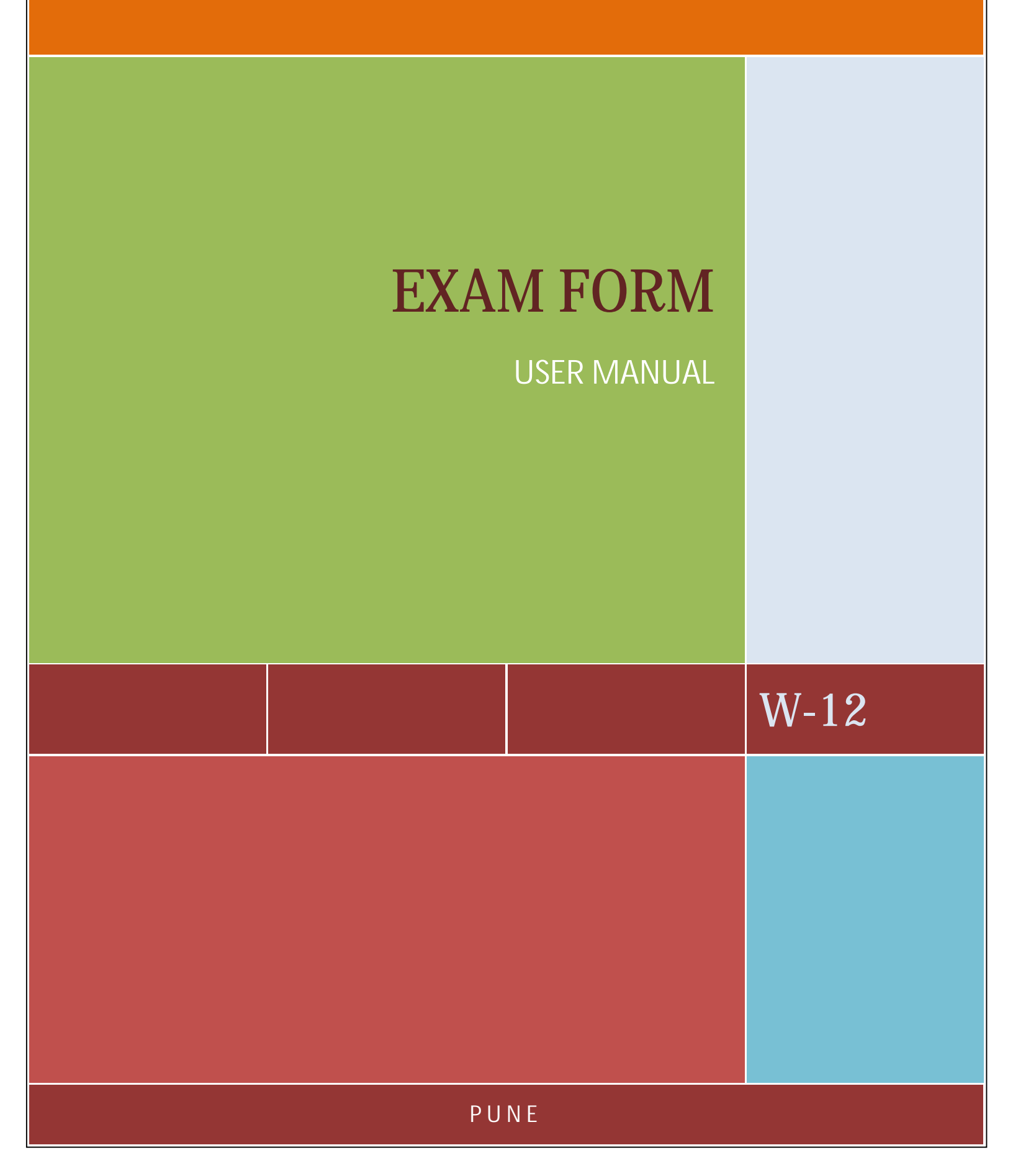

#### TABLE OF CONTENTS

| INTRODUCTION                          |    |
|---------------------------------------|----|
| STEPS (OVERVIEW)                      | 3  |
| Homepage and Logins                   | 4  |
| CANDIDATE LOGIN                       | 5  |
| LOGIN                                 | 5  |
| FILL EXAM FORM FOR REGULAR CANDIDATES | 6  |
| FILL EXAM FORM FOR X CANDIDATES       |    |
| PRINT EXAM FORM                       |    |
| INSTITUTE LOGIN                       |    |
| LOGIN                                 |    |
| REGULAR EXAM FORM ACTIVITIES          |    |
| REGULAR EXAM FORM (FILL)              |    |
| CONFIRM REGULAR EXAM FORM             |    |
| CANCELLATION OF EXAM FORM             |    |
| ADD DD DETAILS OF EXAM FORM           |    |
| ADD CASH REQUEST DETAILS OF EXAM FORM |    |
| X Exam Form Activities                |    |
| REPORTS FOR REGULAR EXAM FORM         |    |
| REPORTS FOR X EXAM FORM               |    |
| SYSTEM REQUIREMENTS                   | 24 |
| ENABLING JAVASCRIPT ON YOUR BROWSER   |    |
| For Best Results Viewing the Website  |    |

#### INTRODUCTION

The purpose of exam form module is to fill online exam forms of candidate whether regular or X candidates. There are basic three users who will use the system, i.e., the candidate who will fill and print the exam form, the institute who will Fill, confirm, enter DD details of candidate, or can even cancel the exam form etc.

#### STEPS (OVERVIEW)

- 1. Candidate login
- 2. Candidate Fills the Exam forms
- 3. Candidate takes the print out of the exam form.
- 4. Institute login
- 5. Institute fills the exam form if not filled by the candidate (Regular as well as X candidates)
- 6. Institute confirms the exam form submitted by the candidate (Regular as well as X candidates)
- 7. Add DD details of exam form (Institutes are supposed to fill all the DD details of the exam form.)
- 8. Cash Request for exam form (If the institute is accepting any cash from candidates, the institute have to send a cash request. RBTE will confirm it and then institute can accept cash from the candidates.)
- 9. Cancel Exam Form of candidate (If required)
- 10. View different reports of Regular Exam Form as well as X Exam Form.

#### Homepage and Logins

- The homepage is as shown in the figure below.
- The latest news is displayed on the homepage.
- So one is expected to keep oneself updated with the latest news.
- There are three logins for exam form
  - Exam form login for Candidate
  - Institute login

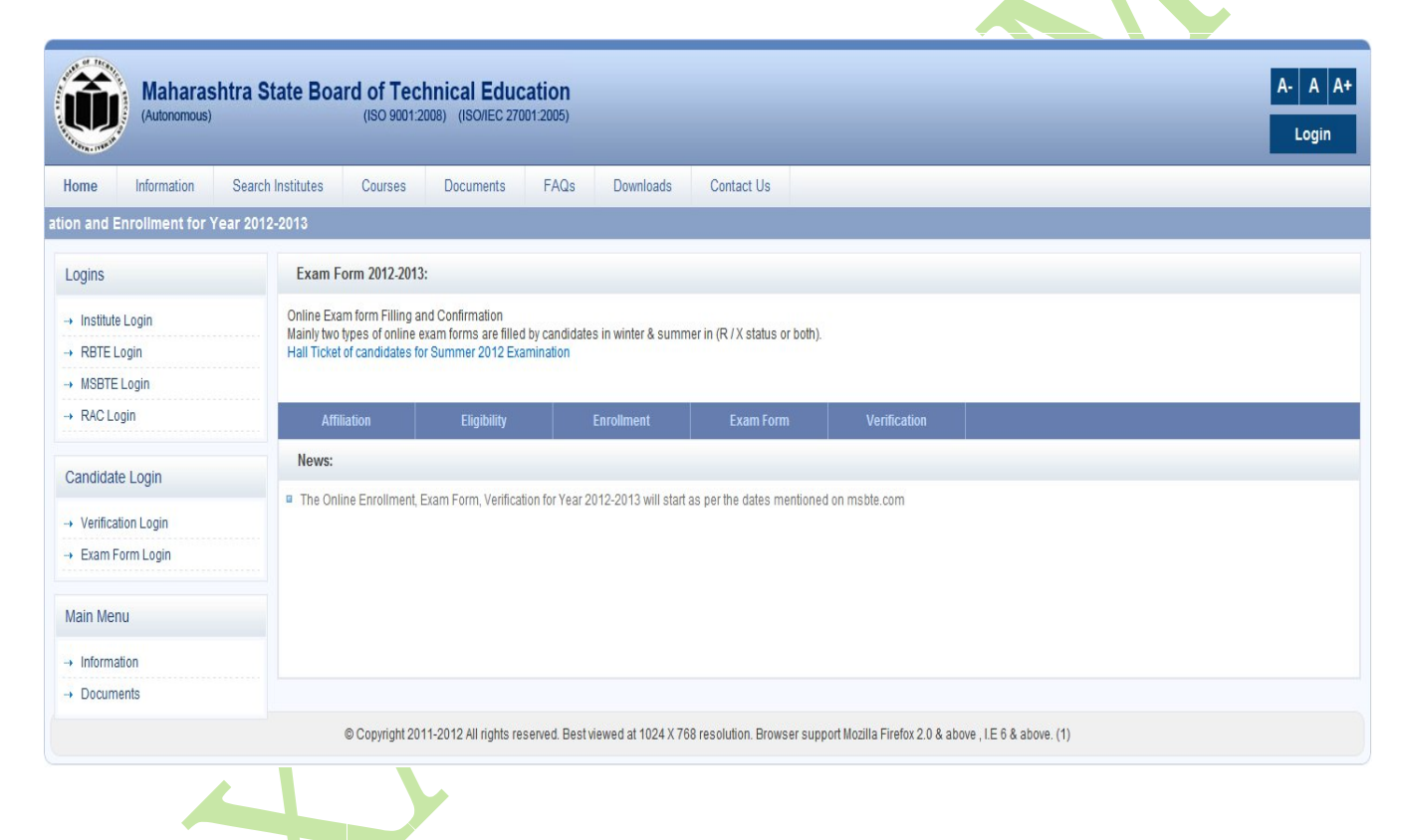

#### Candidate Login

Login

#### 1. Enter the username and password.

| Login Page for Candidate to fill the Exam Form                                           |                                                                                     |  |
|------------------------------------------------------------------------------------------|-------------------------------------------------------------------------------------|--|
| :: Important Instructions for Login                                                      |                                                                                     |  |
| » Use the password given in Enrollment for (WINTER 20                                    | 2)                                                                                  |  |
| » In case candidate Forgot Password , Contact respectiv                                  | INSTITUTE for Password for (WINTER 2012)                                            |  |
| The fields marked with (*) are mandatory.                                                | and the Fill youry France France Analytik ITED 2040 France                          |  |
| » Enter your Enrollment No. or Registration ID and Passw<br>» Do not share your password | STO TO FILL YOUR EXAM FORM FOR WINLER 2012 EXAM.                                    |  |
| » It is mandatory for Candidate to Confirm Exam form from                                | n Institute                                                                         |  |
| » In case if Candidate is appearing for more than one Se                                 | mesters / Years, Candidate must Fill Exam form for all Semesters /Years separately. |  |
| » Fee receipt of exam form will be generated only after co                               | nfirmation by the Institute.                                                        |  |
|                                                                                          |                                                                                     |  |
|                                                                                          |                                                                                     |  |
|                                                                                          | Exam Form Login                                                                     |  |
|                                                                                          | llsername <sup>, *</sup>                                                            |  |
|                                                                                          | Contento                                                                            |  |
|                                                                                          | Password: *                                                                         |  |
|                                                                                          |                                                                                     |  |
|                                                                                          |                                                                                     |  |
|                                                                                          | Login                                                                               |  |
|                                                                                          |                                                                                     |  |

- 2. After login, candidate has to change password for the first time as shown in the fig. below.
- 3. If the candidate doesn't have his/her old password, please contact the respective institutes for your passwords.
- 4. After changing password, click on my home link to get all the links.
- 5. Then click on exam form tab as shown in fig. below.

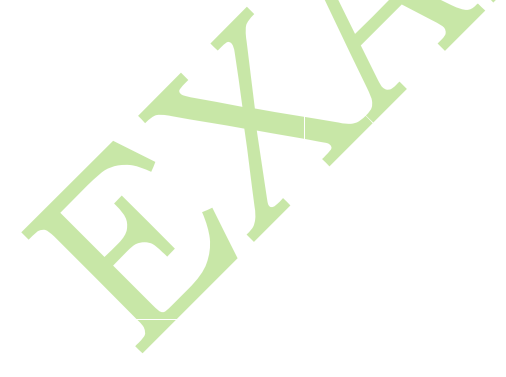

| Maharashtra St<br>(Autonomous)                                                                                       | ate Board of Technical Education                                                                                                    |
|----------------------------------------------------------------------------------------------------|----------------------------------------------------------------------------------------------------|
| Home Exam Form Verifie                                                                                               | cation My Home Logout OHA SUDHA KAR-Enrollment No: 05208777. Institute Code:-(0524).Course:- Computer Engineering (CO)                                                                                                    |
| VVelcome -VISHNUPURIKAR SHRADI<br>Candidate Activity<br>→ My Home<br>→ Change Self Password<br>→ Change Security Q/A | Candidate Home Page  Candidate Home Page  Velcome to Candidate Login.  Please Use the Links on Header for related Left Links of various Modules.  If any problem persists please mail the problem on msbtesupport@Apillarsinfotechindia.com Do mention the Institute Code in Subject of Mail and Mention the problem in detail. |
|                                                                                                    |                                                                                                    |

- 6. The Candidate can change their password for security purpose at anytime by using the left link, change password.
- 7. After clicking on exam form tab, click on fill exam form left link to fill the exam form.

#### Fill Exam Form for regular candidates

1. After clicking on the fill exam form tab, the screen showing details of status of online exam form appears as shown below appears,

| Exam forms to be filled by Candidates for WINTER 2012 Exam.<br>Important Instructions Regarding Receipt of Exam form.<br>Candidate Must Confirm Exam Form from Institute for WINTER 2012 in order to Appear for WINTER 2012 Exam.<br>After Confirmation of Exam form By the Institute, Fee Receipt Will be Generated.<br>Important Instructions Regarding Confirmation of Exam form.<br>It is mandatory for Candidate to Confirm Exam form from Institute.<br>In case if Candidate to Confirm Exam form from Institute.<br>It is mandatory for Candidate to Confirm Exam form from Institute.<br>In case if Candidate to Confirm Exam form from Institute.<br>Candidate has to Pay Exam form Fee at the time of Confirmation in the Institute.<br>Citick on Scheme to Submit And Confirm Exam Form for WINTER 2012 Exam.<br>Sr. Enrollment<br>No Scheme Status Last Seat No Last Exam Cand<br>Cand Confirmation Inst<br>Last Exam Cand Inst<br>Confirmation RBTE<br>Confirmation Confirmation                                                                                                    | t by Candidates for WINTER 2012 Exam.<br>Regarding Receipt of Exam form.<br>m Exam Form from Institute for WINTER 2012 in order to Appear for WINTER 2012 Exam.<br>xam form By the Institute, Fee Receipt Will be Generated.<br>Regarding Confirmation of Exam form.<br>didate to Confirm Exam form from Institute.<br>appearing for more than one Semesters / Years, Candidate must Fill Exam form for All Semsetsrs/Years Separately.<br>Exam form Fees at the time of Confirmation in the Institute.<br>brit And Confirm Exam Form for WINTER 2012 Exam.<br>Status of Online Exam Form For WINTER 2012<br>Scheme Status Last Seat No Last Exam Cand Confirmation Confirmation Confirmation Print |
|----------------------------------------------------------------------------------------------------|----------------------------------------------------------------------------------------------------|
| Important Instructions Regarding Receipt of Exam form.         Candidate Must Confirm Exam Form Form Institute for WINTER 2012 in order to Appear for WINTER 2012 Exam.         After Confirmation of Exam form By the Institute, Fee Receipt Will be Generated.         Important Instructions Regarding Confirmation of Exam form.         It is mandatory for Candidate to Confirm Exam form from Institute.         Introductions Regarding Confirmation of Exam form.         It is mandatory for Candidate to Confirmation on Exam form Institute.         Introductions Regarding Confirmation of Exam form.         It is mandatory for Candidate to Confirm Exam form from Institute.         Introduction Fees at the time of Confirmation in the Institute.         Confirmation of Exam form Fees at the time of Confirmation in the Institute.         Confirmation on Exam form Fees at the time of Confirmation in the Institute.         Confirmation of Exam form Fees at the time of Confirmation in the Institute.         Confirmation on Exam form Fees at the time of Confirmation in the Institute.         Confirmation on Exam form from Institute.         Confirmation on Exam form Fees at the time of Confirmation in the Institute.         Confirmation Confirmation Institute.         Confirmation Exam form Fees at the time of Confirmation Institute.                                                                                                    | Regarding Receipt of Exam form.         m Exam Form from Institute for WINTER 2012 in order to Appear for WINTER 2012 Exam.         xam form By the Institute, Fee Receipt Will be Generated.         : Regarding Confirmation of Exam form.         didate to Confirm Exam form from Institute.         appearing for more than one Semesters / Years, Candidate must Fill Exam form for All Semsetsrs/Years Separately.         scam form Fees at the time of Confirmation in the Institute.         britt And Confirm Exam form for WINTER 2012 Exam.         Status       Last Seat No         Last Exam       Cand<br>Confirmation         Cand<br>Confirmation       Inst<br>Confirmation     |
| Candidate Must Confirm Exam Form from Institute for WINTER 2012 In order to Appear for WINTER 2012 Exam.<br>After Confirmation of Exam form By the Institute, Fee Receipt Will be Generated .<br>Important Instructions Regarding Confirmation of Exam form non Institute.<br>In case if Candidate to Confirm Exam form from Institute.<br>Candidate has to Pay Exam form Fees at the time of Confirmation in the Institute.<br>Click on Scheme to Submit And Confirm Exam form from WINTER 2012 Exam.<br>Sr. Enrollment<br>No Scheme Status Status Status Last Seat No Last Exam Cand<br>Cand Confirmation Inst<br>Cand Confirmation Inst<br>Confirmation RBTE<br>Confirmation RBTE<br>Confirmation RBTE<br>Confirmation Confirmation Inst<br>Confirmation Confirmation Confirmation Inst<br>Confirmation Inst<br>Confirmation Inst | m Exam Form from Institute for WINTER 2012 in order to Appear for WINTER 2012 Exam.<br>xam form By the Institute, Fee Receipt Will be Generated .<br>Regarding Confirmation of Exam form.<br>didate to Confirm Exam form from Institute.<br>appearing for more than one Semesters / Years, Candidate must Fill Exam form for All Semsetsrs/Years Separately.<br>Exam form Fees at the time of Confirmation in the Institute.<br>bmit And Confirm Exam form for WINTER 2012 Exam.<br>Scheme Status Last Seat No Last Exam Cand Confirmation Confirmation Confirmation Confirmation Confirmation Confirmation Confirmation Print                                                                      |
| After Confirmation of Exam form By the Institute, Fee Receipt Will be Generated .         Important Instructions Regarding Confirmation of Exam form.         It is mandatory for Candidate to Confirm Exam form from Institute.         In case if Candidate is appearing for more than one Semesters / Years, Candidate must Fill Exam form For All Semsetsrs/Years Separately.         Candidate has to Pay Exam form Fees at the time of Confirmation in the Institute.         Click on Scheme to Submit And Confirmation in the Institute.         Sr.       Enrollment<br>No         Scheme       Status         Last Exam       Cand<br>Confirmation         Cand       Inst<br>Confirmation         Confirmation       Print                                                                                                    | xam form By the Institute, Fee Receipt Will be Generated.         s Regarding Confirmation of Exam form.         didate to Confirm Exam form from Institute.         appearing for more than one Semesters / Years, Candidate must Fill Exam form for All Semsetsrs/Years Separately.         Exam form Fees at the time of Confirmation in the Institute.         bmit And Confirm Exam form from WINTER 2012 Exam.         Status Status to Confirmation In the Institute.         Scheme       Status       Last Seat No       Last Exam       Cand<br>Confirmation       Inst<br>Confirmation       RBTE<br>Confirmation       Print                                                            |
| Important Instructions Regarding Confirmation of Exam form.         It is mandatory for Candidate to Confirm Exam form from Institute.       In case if Candidate is appearing for more than one Semesters / Years, Candidate must Fill Exam form for All Semsetsrs/Years Separately.         Candidate has to Pay Exam form Fees at the time of Confirmation in the Institute.       In the Institute.         Click on Scheme to Submit And Confirm Exam form for WINTER 2012 Exam.       Status of Online Exam Form For WINTER 2012         Sr.       Enrollment<br>No       Scheme       Status       Last Seat No       Last Exam       Cand<br>Confirmation       Inst<br>Confirmation       RBTE<br>Confirmation       Print                                                                                                    | Regarding Confirmation of Exam form.         didate to Confirm Exam form from Institute.         appearing for more than one Semesters / Years, Candidate must Fill Exam form for All Semsetsrs/Years Separately.         Exam form Fees at the time of Confirmation in the Institute.         bmit And Confirm Exam Form for WINTER 2012 Exam.         Status Last Seat No         Last Exam       Cand       Inst       RBTE       Print                                                                                                    |
| It is mandatory for Candidate to Confirm Exam form from Institute.<br>In case if Candidate is appearing for more than one Semesters / Years, Candidate must Fill Exam form for All Semsetsrs/Years Separately.<br>Candidate has to Pay Exam form Fees at the time of Confirmation in the Institute.<br>Click on Scheme to Submit And Confirm Exam Form for WINTER 2012 Exam.<br>Sr. No Scheme Status Status Candidate Not Cand Confirmation In the Institute.<br>Status Candidate Not Confirmation In the Institute.<br>Last Exam Cand Confirmation In the Institute.<br>Click Status Confirmation In the Institute.<br>Status Confirmation In the Institute.<br>Status Confirmation In the Institute.<br>Status Confirmation Institute.<br>Status Cand Confirmation Institute.<br>Status Cand Confirma                                                                        | didate to Confirm Exam form from Institute.<br>appearing for more than one Semesters / Years, Candidate must Fill Exam form for All Semsetsrs/Years Separately.<br>Exam form Fees at the time of Confirmation in the Institute.<br>bmit And Confirm Exam Form for WINTER 2012 Exam.<br>Status of Online Exam Form For WINTER 2012<br>Scheme Status Last Seat No Last Exam Cand Inst Confirmation Confirmation Confirmation Print                                                                                                    |
| In case if Candidate is appearing for more than one Semesters / Years, Candidate must Fill Exam form for All Semsetsrs/Years Separately.<br>Candidate has to Pay Exam form Fees at the time of Confirmation in the Institute.<br>Click on Scheme to Submit And Confirm Exam Form for WINTER 2012 Exam.<br>Status of Online Exam Form For WINTER 2012<br>Sr. No Scheme Status Last Seat No Last Exam Cand Confirmation Inst.<br>No Cand Confirmation Confirmation Print                                                                                                    | appearing for more than one Semesters / Years, Candidate must Fill Exam form for All Semsetsrs/Years Separately.<br>Exam form Fees at the time of Confirmation in the Institute.<br>bmit And Confirm Exam Form for WINTER 2012 Exam.<br>Status of Online Exam Form For WINTER 2012<br>Scheme Status Last Seat No Last Exam Cand Inst Confirmation Confirmation Confirmation Print                                                                                                    |
| Candidate has to Pay Exam form Fees at the time of Confirmation in the Institute.         Click on Scheme to Submit And Confirm Exam Form for WINTER 2012 Exam.         Status of Online Exam Form For WINTER 2012         Status of Confirmation       Inst<br>Confirmation       RBTE<br>Confirmation       RBTE<br>Confirmation       Print                                                                                                    | Exam form Fees at the time of Confirmation in the Institute.<br>bmit And Confirm Exam Form for WINTER 2012 Exam.<br>Status of Online Exam Form For WINTER 2012<br>Scheme Status Last Seat No Last Exam Cand Inst Confirmation Confirmation Confirmation                                                                                                    |
| Click on Scheme to Submit And Confirm Exam Form for WINTER 2012 Exam.          Status of Online Exam Form For WINTER 2012         Sr.       Enrollment       Scheme       Status       Last Seat No       Last Exam       Cand<br>Confirmation       Inst<br>Confirmation       RBTE<br>Confirmation       Print                                                                                                    | Status Confirm Exam Form for WINTER 2012 Exam.       Status of Online Exam Form For WINTER 2012       Scheme     Status     Last Seat No     Last Exam     Cand<br>Confirmation     Inst<br>Confirmation     RBTE<br>Confirmation     Print                                                                                                    |
| Sr. No     Scheme     Status     Last Seat No     Last Exam     Cand<br>Confirmation     Inst<br>Confirmation     RBTE<br>Confirmation     RBTE<br>Confirmation                                                                                                    | Scheme         Status         Last Seat No         Last Exam         Cand<br>Confirmation         Inst<br>Confirmation         RBTE<br>Confirmation         Print                                                                                                    |
| Sr. No         Scheme         Status         Last Seat No         Last Exam         Cand<br>Confirmation         Inst<br>Confirmation         RBTE<br>Confirmation         RBTE<br>Confirmation         Print                                                                                                    | Scheme         Status         Last Seat No         Last Exam         Cand<br>Confirmation         Inst<br>Confirmation         RBTE<br>Confirmation         Print                                                                                                    |
| Sr. No         Scheme         Status         Last Seat No         Last Exam         Cand<br>Confirmation         Inst<br>Confirmation         RBTE<br>Confirmation         RBTE<br>Confirmation         Print                                                                                                    | Status of Online Exam For WINTER 2012           Scheme         Status         Last Seat No         Last Exam         Cand<br>Confirmation         Inst<br>Confirmation         RBTE<br>Confirmation         Print                                                                                                    |
| Sr.<br>No     Enrollment<br>No     Scheme     Status     Last Seat No     Last Exam     Cand<br>Confirmation     Inst<br>Confirmation     RBTE<br>Confirmation                                                                                                    | Scheme         Status         Last Seat No         Last Exam         Cand<br>Confirmation         Inst<br>Confirmation         RBTE<br>Confirmation         Print                                                                                                    |
|                                                                                                    | Commation Commation Commation                                                                                                    |
|                                                                                                    |                                                                                                    |
| 1 1000020611 EJ-3-E R NA NA Not Confirm Not Confirm Not Confirm NA                                                                                                    | J-3-E R NA NA Not Confirm Not Confirm Not Confirm NA                                                                                                    |
|                                                                                                    |                                                                                                    |

- 2. The above window shows the status of exam form for winter 2012. Status field shows "R" status means the Regular Candidates. The next column shows last seat number for last exam. The further columns show the various confirmation of exam forms, like candidate itself, Institute Confirmation and RBTE confirmation.
- 3. Once candidates have filled the exam form a link for printing the exam appears in the last column.
- 4. Now to actually fill the exam form, click on the scheme link. In this case, it is EJ-3-E. Once you click on the scheme the window as below opens:

| Exam              | Form for WINTER 2012 Exam:                                                                                        |                     |                     |         |    |         |       |     |           |      |
|-------------------|----------------------------------------------------------------------------------------------------|---------------------|---------------------|---------|----|---------|-------|-----|-----------|------|
|                   |                                                                                                    |                     |                     |         |    |         |       |     |           |      |
| Import            | ant Instructions for Filling Candidate Exam Form for WINTER                                                       | 2012 Exam:          |                     |         |    |         |       |     |           |      |
| » Chec<br>» Click | k the Compulsory Subjects shown below as per Semester / year and Course<br>on Submit Button to Confirm Exam Form. |                     |                     |         |    |         |       |     |           |      |
| » Cand            | lidate Must Want to Confirm Exam form.                                                                            |                     |                     |         |    |         |       |     |           |      |
|                   |                                                                                                    |                     |                     |         |    |         |       |     |           |      |
|                   | List of Subject                                                                                                   | ects as per Semeste | r/Year and Course E | J-3-E   |    |         |       |     |           |      |
| Sr<br>No.         | Subject Name - Code                                                                                               |                     | ТН                  | TW      | PR | OR      | SW    | ТМ  | РМ        |      |
| 1                 | APPLIED MATHEMATICS [12054]                                                                                       |                     |                     | *       | -  | -       | -     | 140 | -         | 140  |
| 2                 | BASIC ELECTRONICS [12058]                                                                                         |                     | 1                   | 1       | 1  | 2       | 121   | 3   | 127       |      |
| 3                 | ELECTRICAL ENGINEERING [12068]                                                                                    |                     | *                   | -       | -  |         | 170   | a   | 1.51      |      |
| 4                 | PRINCIPLE OF DIGITAL TECHNIQUES [12069]                                                                           |                     | 1                   | 1       | -  | -       | -     | -   |           |      |
| 5                 | INDUSTRIAL MEASUREMENT [12070]                                                                                    |                     |                     | 1       | 1  | 140     | 1     | 140 | 4         | 1940 |
| 6                 | PROGRAMMING IN C                                                                                                  |                     | 128                 | ~       | 1  | 2       | 121   | 3   | 127       |      |
| 7                 | PROFESSIONAL PRACTICES - III                                                                                      |                     | 1733                | 1       | -  | -       | -     | a   | -         |      |
| 8                 | SESSIONAL                                                                                                    |                     |                     | (-)     | -  | -       | -     | 1   | -         | -    |
|                   | *MSRTE Recient Amount in Rs                                                                                       | Basic Fee           | La                  | ite Fee |    | Penalty | / Fee |     | Total Fee |      |
|                   | Including 10 Rs Form Fee.                                                                                         | 310                 | 0                   | 0       |    |         | 310   |     |           |      |
|                   |                                                                                                    | Submit CO           | BACK                |         |    |         |       |     |           |      |
| _                 |                                                                                                    | Submit              | DACK                |         |    |         |       |     |           |      |
| Legend            | s Used                                                                                                    |                     |                     |         |    |         |       |     |           |      |
| TH - The          | eory                                                                                                    |                     | TW - Term Work      |         |    |         |       |     |           |      |
| PR - Pra          | actical                                                                                                    |                     | OR - Oral           |         |    |         |       |     |           |      |
| SW - Se           | ssional                                                                                                    |                     | TM - Theory Test Ma | rks     |    |         |       |     |           |      |
| PM - Pra          | actical Lest Marks                                                                                                |                     |                     |         |    |         |       |     |           |      |

- 5. All the details for next exam appear automatically.
- 6. Please check the elective subjects, if any in case of elective subjects.
- 7. Press submit button to submit the exam form. After that a successful message appears as well as the link to take a print appears as shown in below fig. Also the candidate confirmation field shows the status as "confirm" which means candidate has confirmed the exam form.

#### Fill Exam Form for WINTER 2012 Exam:

#### Important Instructions for Filling Candidate Exam Form for WINTER 2012 Exam:

- » Exam forms to be filled by Candidates for WINTER 2012 Exam.
- » Important Instructions Regarding Receipt of Exam form.
- » Candidate Must Confirm Exam Form from Institute for WINTER 2012 in order to Appear for WINTER 2012 Exam.
- » After Confirmation of Exam form By the Institute, Fee Receipt Will be Generated .
- » Important Instructions Regarding Confirmation of Exam form.
- » It is mandatory for Candidate to Confirm Exam form from Institute.
- » In case if Candidate is appearing for more than one Semesters / Years, Candidate must Fill Exam form for All Semsetsrs/Years Separately.
- » Candidate has to Pay Exam form Fees at the time of Confirmation in the Institute.
- » Click on Scheme to Submit And Confirm Exam Form for WINTER 2012 Exam.

| ~         | Exam Form Filled Successfully |        |        |              |           |                      |                      |                      |                     |  |
|-----------|-------------------------------|--------|--------|--------------|-----------|----------------------|----------------------|----------------------|---------------------|--|
|           |                               |        |        |              | Status    | of Online Exam       | Form For WINTE       | R 2012               |                     |  |
| Sr.<br>No | Enrollment<br>No              | Scheme | Status | Last Seat No | Last Exam | Cand<br>Confirmation | Inst<br>Confirmation | RBTE<br>Confirmation | Print               |  |
| 1         | 1000020611                    | EJ-3-E | R      | NA           | NA        | Confirm              | Not Confirm          | Not Confirm          | Click Here To Print |  |

#### Fill Exam Form for X candidates

- 1. After clicking on fill exam form, the X as well as regular exam form links appears.
- 2. Click on the scheme of having "X" status, for e.g. EE-3-E in this case.

| Important Instructions for Filling Candidate Exam Form for WINTER 2012 Exam:                                                               |  |
|----------------------------------------------------------------------------------------------------|--|
| » Exam forms to be filled by Candidates for WINTER 2012 Exam.                                                                              |  |
| » Important Instructions Regarding Receipt of Exam form.                                                                                   |  |
| » Candidate Must Confirm Exam Form from Institute for WINTER 2012 in order to Appear for WINTER 2012 Exam.                                 |  |
| » After Confirmation of Exam form By the Institute, Fee Receipt Will be Generated.                                                         |  |
| <ul> <li>Important Instructions Regarding Confirmation of Exam form.</li> </ul>                                                            |  |
| It is mandatory for Candidate to Confirm Exam form from Institute.                                                                         |  |
| » In case if Candidate is appearing for more than one Semesters / Years, Candidate must Fill Exam form for All Semsetsrs/Years Separately. |  |
| » Candidate has to Pay Exam form Fees at the time of Confirmation in the Institute.                                                        |  |
| » Click on Scheme to Submit And Confirm Exam Form for WINTER 2012 Exam.                                                                    |  |

|           |                        |        |        |              | Status    | of Online Exam       | Form For WINTE       | R 2012               |       |
|-----------|------------------------|--------|--------|--------------|-----------|----------------------|----------------------|----------------------|-------|
| Sr.<br>No | Enrollment<br>No       | Scheme | Status | Last Seat No | Last Exam | Cand<br>Confirmation | Inst<br>Confirmation | RBTE<br>Confirmation | Print |
| 1         | <b>S</b><br>1100220334 | EE-3-E | Х      | 487245       | SUMMER 12 | Not Confirm          | Not Confirm          | Not Confirm          | NA    |
| 2         | <b>S</b><br>1100220334 | EE-4-E | х      | 487333       | SUMMER 12 | Not Confirm          | Not Confirm          | Not Confirm          | NA    |
| 3         | <b>S</b><br>1100220334 | EE-5-E | R      | NA           | NA        | Not Confirm          | Not Confirm          | Not Confirm          | NA    |

8 Four Pillars InfoTech India PVT Ltd, Pune.

- 3. After clicking on the scheme, the backlog subjects appear by default.
- 4. Please check the backlog subjects.
- 5. Press submit button to submit the exam form.

| Exam                                                                        | Form for WINTER 2012 Exam:                                                                                                    |                           |                   |             |                  |  |  |  |  |
|-----------------------------------------------------------------------------|----------------------------------------------------------------------------------------------------|---------------------------|-------------------|-------------|------------------|--|--|--|--|
| Importa                                                                     | ant Instructions for Filling Candidate Exam Form for WINTER                                                                                                    | 2012 Exam:                |                   |             |                  |  |  |  |  |
| <ul> <li>Click of</li> <li>Candi</li> <li>List of</li> <li>Check</li> </ul> | on Submit Button to Fill And Confirm Exam Form for WINTER 2012 Exam.<br>date is Required to Confirm Exam form for WINTER 2012 Exam from Institute<br>Subjects as per Semester/Year and Course for WINTER 2012 Exam.<br>: Last Exam: SUMMER 12 Last Seat No.:487245.If correct then only proceed | to fill Exam Form.        |                   |             |                  |  |  |  |  |
| Sr<br>No.                                                                   |                                                                                                    | Subject Name              |                   |             | Subject<br>TH/PR |  |  |  |  |
|                                                                             | List of Failur                                                                                                    | e Subjects as per Semeste | r/Year and Course |             |                  |  |  |  |  |
| 1                                                                           | APPLIED MATHEMATICS TH                                                                                                    |                           |                   |             |                  |  |  |  |  |
| 2                                                                           | ELECTRICAL CIRCUITS AND NETWORKS TH                                                                                                    |                           |                   |             |                  |  |  |  |  |
|                                                                             | *MSBTE Reciept Amount in Rs.                                                                                                    | Basic Fee                 | Late Fee          | Penalty Fee | Total Fee        |  |  |  |  |
|                                                                             | Including 10 Rs Form Fee.                                                                                                    | 360                       | 0                 | 0           | 360              |  |  |  |  |
|                                                                             |                                                                                                    | Submit GO BACK            |                   |             |                  |  |  |  |  |

## 6. A successful message appears that the exam form is submitted successfully as shown below.

| Fill E                                                                                                    | xam Form for                                                                                                    | WINTER 201                                                                                                    | 2 Exam:                                                                                         |                                                                                                    |                                                                                                    |                                                                       |                                                                       |                                                              |                                    |
|----------------------------------------------------------------------------------------------------|----------------------------------------------------------------------------------------------------|----------------------------------------------------------------------------------------------------|-------------------------------------------------------------------------------------------------|----------------------------------------------------------------------------------------------------|----------------------------------------------------------------------------------------------------|-----------------------------------------------------------------------|-----------------------------------------------------------------------|--------------------------------------------------------------|------------------------------------|
| mpor                                                                                                    | tant Instruc                                                                                                    | tions for Fill                                                                                                    | ing Can                                                                                         | didate Exam                                                                                                    | Form for WINT                                                                                                    | ER 2012 Exam:                                                         |                                                                       |                                                              |                                    |
| <ul> <li>Exar</li> <li>Impo</li> <li>Can</li> <li>After</li> <li>Impo</li> <li>It is n</li> <li>In can</li> <li>Can</li> <li>Click</li> </ul> | n forms to be fil<br>ortant Instructio<br>didate Must Co<br>Confirmation o<br>ortant Instructio<br>mandatory for C<br>se if Candidate<br>didate has to P<br>c on Scheme to | Iled by Candida<br>ons Regarding<br>nfirm Exam For<br>f Exam form By<br>ons Regarding<br>Candidate to Co<br>a is appearing f<br>ay Exam form F<br>Submit And Co | Receipt of<br>m from Ins<br>the Institu<br>Confirma<br>or more th<br>fees at the<br>ponfirm Exa | NTER 2012 Exai<br>of Exam form.<br>stitute for WINTE<br>ite, Fee Receipt<br>tion of Exam fo<br>m form from Inst<br>an one Semeste<br>time of Confirm<br>m Form for WIN | m.<br>R 2012 in order to.<br>Will be Generated<br>rm.<br>itute.<br>ers / Years, Candid<br>ation in the Institute<br>TER 2012 Exam. | Appear for WINTER 2<br>ate must Fill Exam fo<br>9.                    | 1012 Exam.<br>rm for All Semsetsrs                                    | s/Years Separately.                                          |                                    |
|                                                                                                    |                                                                                                    |                                                                                                    |                                                                                                 |                                                                                                    |                                                                                                    |                                                                       |                                                                       |                                                              |                                    |
| /                                                                                                    |                                                                                                    |                                                                                                    |                                                                                                 |                                                                                                    |                                                                                                    | Exam Form Filled                                                      | Successfully                                                          |                                                              | X                                  |
| <b>v</b>                                                                                                    |                                                                                                    |                                                                                                    |                                                                                                 |                                                                                                    | Status                                                                                                    | Exam Form Filled                                                      | Successfully<br>Form For WINTE                                        | R 2012                                                       | X                                  |
| Sr. No                                                                                                    | Enrollment<br>No                                                                                                    | Scheme                                                                                                    | Status                                                                                          | Last Seat No                                                                                                    | Status<br>Last Exam                                                                                                    | Exam Form Filled<br>of Online Exam<br>Cand<br>Confirmation            | Successfully<br>Form For WINTE<br>Inst<br>Confirmation                | R 2012<br>RBTE<br>Confirmation                               | Print                              |
| Sr.<br>No<br>1                                                                                                    | Enrollment<br>No<br>S<br>1100220334                                                                                                    | Scheme<br>EE-3-E                                                                                                    | Status<br>X                                                                                     | Last Seat No<br>487245                                                                                                    | Status<br>Last Exam<br>SUMMER 12                                                                                                   | Exam Form Filled<br>of Online Exam<br>Cand<br>Confirmation            | Successfully Form For WINTE Inst Confirmation Not Confirm             | R 2012<br>RBTE<br>Confirmation<br>Not Confirm                | Print<br>Click Here To Print       |
| ✓ Sr. No 1 2                                                                                                    | Enrollment<br>No<br>1100220334                                                                                                    | Scheme<br>EE-3-E<br>EE-4-E                                                                                                    | Status<br>X<br>X                                                                                | Last Seat No<br>487245<br>487333                                                                                                    | Status<br>Last Exam<br>SUMMER 12<br>SUMMER 12                                                                                      | Exam Form Filled of Online Exam Cand Confirmation Confirm Not Confirm | Successfully Form For WINTE Inst Confirmation Not Confirm Not Confirm | R 2012<br>RBTE<br>Confirmation<br>Not Confirm<br>Not Confirm | Print<br>Click Here To Print<br>NA |

#### Print Exam Form

- 1. Click on the left link print exam form to print the exam form.
- 2. A screen as shown in fig below appears,

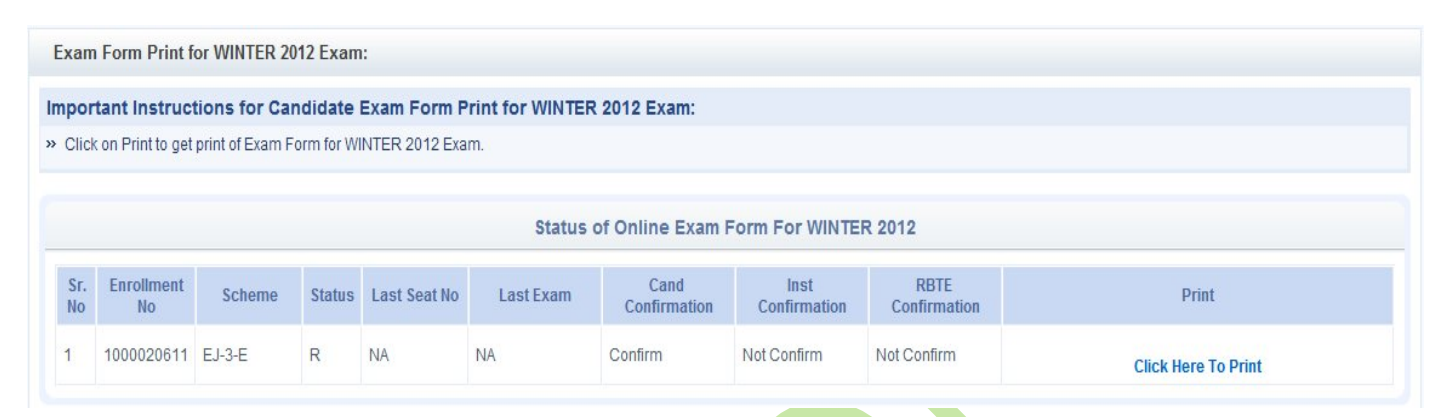

3. Click on the link "Click Here to Print". After clicking if you press cancel by mistake, press [ctrl+P].

#### Institute Login

Login

- 1. Click on the institute login on home page.
- 2. Enter the username and password.

| Login Page for Institute                                                                                                    |                                                      |  |
|----------------------------------------------------------------------------------------------------|------------------------------------------------------|--|
| :: Important Instructions for Login                                                                                                    |                                                      |  |
| <ul> <li>Enter Institute Code and Password and Click of<br/>In Case Password is forgotten, try Forgot Pass</li> <li>Do not share your password.</li> </ul> | n Login Button.<br>vord option or Contact your RBTE. |  |
|                                                                                                    | Institute Login                                      |  |
|                                                                                                    | Username: *                                          |  |
|                                                                                                    | Password: *                                          |  |
|                                                                                                    | Login                                                |  |
|                                                                                                    | Forgot Your Password ?                               |  |
|                                                                                                    |                                                      |  |
|                                                                                                    |                                                      |  |
|                                                                                                    |                                                      |  |

- 3. After login click on Exam Form tab on the header.
- 4. If institutes don't have their password or showing invalid password, please contact respective RBTEs.
- 5. For candidate passwords, please use the left link "Candidate Password" in institute activity after login.

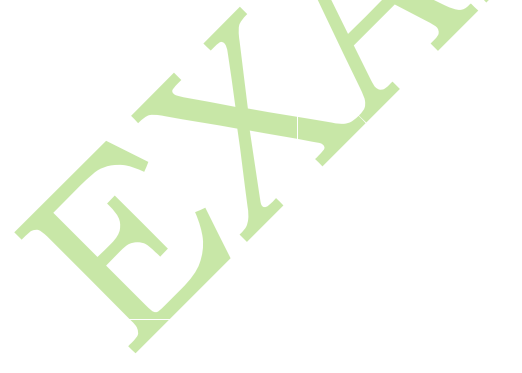

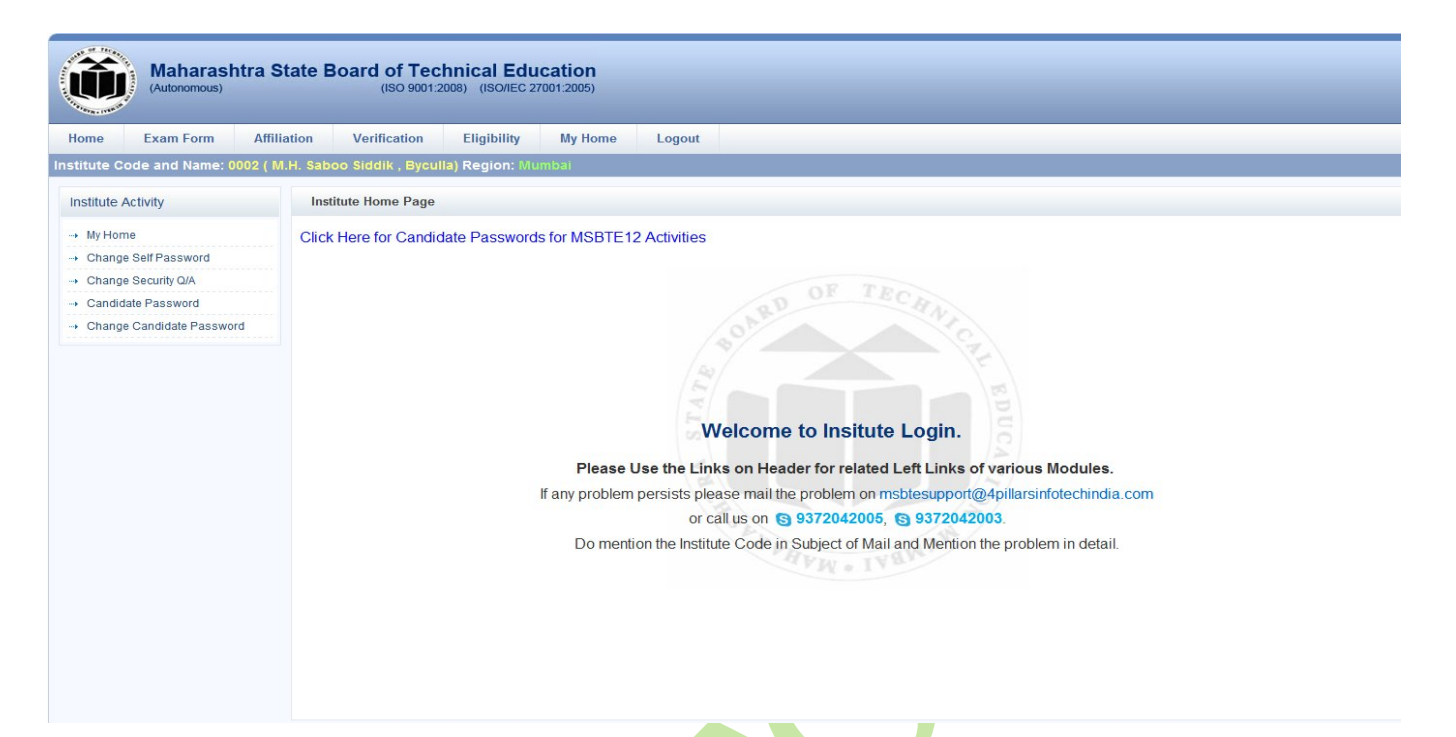

6. After clicking on the exam form tab on header, the following left links appear.

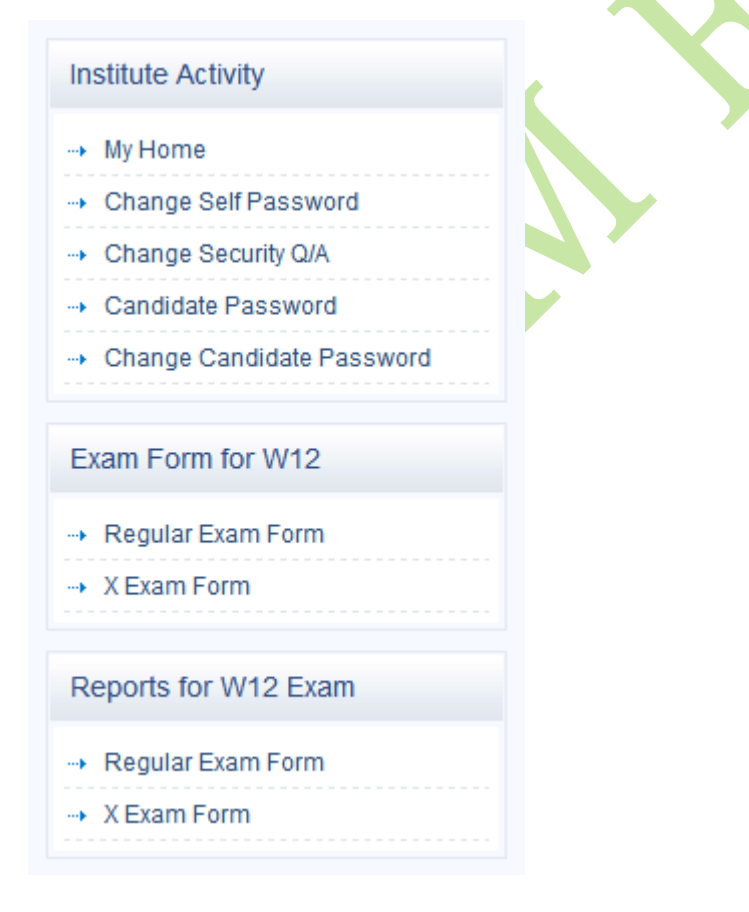

#### **Regular Exam Form Activities**

- 1. The links for regular exam form are as shown in the fig. below.
- 2. Each of the links description is as given in the sub topics below.

| Regular Exam Form for W12                                   |
|-------------------------------------------------------------|
| Regular Exam Form                                           |
| Regular Exam Form Confirmation                              |
| Cancel Regular Exam Form                                    |
| → DD Details of Regular Exam Form<br>for W12                |
| <ul> <li>Cash Request of X Exam Form for<br/>W12</li> </ul> |

Regular Exam Form (Fill)

- 1. This link is to fill the exam form of the candidate.
- 2. Enter the enrollment number of candidate.

Fill Regular Exam Form for WINTER 2012 Exam:

| Important Instructions for Filling Regular Candidate Evam Form for WINTED 2012 Evam               |
|---------------------------------------------------------------------------------------------------|
|                                                                                                   |
| Click on Scheme to fill Exam Form.                                                                |
| Candidate,Institute and RBTE must Confirm the Exam Form.                                          |
| » Receipt number will be generated Online.                                                        |
| » Only after Confirmation of WINTER 2012 Form By the Institute, Receipt number Will be Generated. |
| » The fields marked with (*) are mandatory.                                                       |
| Fill Regular Exam Form for WINTER 2012 Exam:                                                      |
| *Enter Enrollment Number of Candidate:                                                            |
| Submit                                                                                            |

- 3. After that press submit.
- 4. The details of candidate appear.
- 5. If the candidate has filled exam form, the link click here to save appears in print column.
- 6. If the candidate has not filled the form, click on the link that appears in scheme column.
- 7. Here it is EJ-3-E Fill/Edit

| Fill                                                                                | Regular Exam Form                                                                                                    | n for WINTER                                                                       | 2012 Exam:                       |                             |                      |                 |                    |     |              |
|-------------------------------------------------------------------------------------|----------------------------------------------------------------------------------------------------|------------------------------------------------------------------------------------|----------------------------------|-----------------------------|----------------------|-----------------|--------------------|-----|--------------|
| Impo                                                                                | rtant Instructions                                                                                                    | for Filling R                                                                      | egular Cano                      | lidate Exam Fo              | rm for WINTER 2      | 012 Exam:       |                    |     |              |
| <ul> <li>» Cliv</li> <li>» Ca</li> <li>» Re</li> <li>» On</li> <li>» The</li> </ul> | ck on Scheme to fill Ex<br>ndidate,Institute and R<br>ceipt number will be go<br>ly after Confirmation of<br>e fields marked with (*) | am Form.<br>BTE must Confi<br>enerated Online<br>WINTER 2012 I<br>) are mandatory. | rm the Exam F<br>Form By the Ins | orm.<br>titute, Receipt num | ber Will be Generate | d.              |                    |     |              |
| Fill Re                                                                             | gular Exam Form for '                                                                                                    | WINTER 2012 E                                                                      | xam:                             |                             |                      |                 |                    |     |              |
|                                                                                     |                                                                                                    |                                                                                    |                                  | *Enter Enrollmer            | nt Number of Candid  | ate: 1000020611 |                    |     |              |
|                                                                                     |                                                                                                    |                                                                                    |                                  |                             | (                    | Submit          |                    |     |              |
| Sr<br>No                                                                            | Scheme                                                                                                    | Regular                                                                            | Appear<br>Code                   | Cand<br>Conf                | Inst<br>Conf         | RBTE<br>Conf    | Print              | Y/S | Added Remark |
| 1                                                                                   | EJ-3-E Fill/Edit                                                                                                    | R                                                                                  | Y                                | Confirm                     | Not Confirm          | Not Confirm     | Click Here To Save | S   | NA           |

- 8. After clicking on the link the screen that shows the subject details of exam form appear automatically.
- 9. Press the submit button to fill the exam form.

| > Chec                 | k the Compulsory Subjects shown below as per Semester / year and Course . |                     |                      |       |    |         |     |                |           |    |
|------------------------|---------------------------------------------------------------------------|---------------------|----------------------|-------|----|---------|-----|----------------|-----------|----|
| Click                  | on Submit Button to Confirm Exam Form                                     |                     |                      |       |    |         |     |                |           |    |
| > Cand                 | idate Must Want to Confirm Exam form.                                     |                     |                      |       |    |         |     |                |           |    |
|                        | List of Subje                                                             | ects as per Semeste | r/Year and Course EJ | -3-E  |    |         |     |                |           |    |
| Sr<br>No.              | Subject Name - Code                                                       | ТН                  | TW                   | PR    | OR | SW      | ТМ  | PN             |           |    |
| 1                      | APPLIED MATHEMATICS [12054]                                               |                     |                      | 1     | -  | -       | -   | -              | -         | -  |
| 2                      | BASIC ELECTRONICS [12058 ]                                                |                     |                      |       |    | 1       | 2   | 4              | 23        | 4  |
| 3                      | ELECTRICAL ENGINEERING [12068 ]                                           |                     |                      |       |    | -       | -   | . <del>.</del> | -         |    |
| 1                      | PRINCIPLE OF DIGITAL TECHNIQUES [12069]                                   |                     |                      |       |    | -       | -   |                | -         |    |
| 5                      | INDUSTRIAL MEASUREMENT [12070]                                            |                     |                      | -     | 1  |         | 1   | -              | 2         | -  |
| 3                      | PROGRAMMING IN C                                                          |                     |                      | 2     | 1  | 1       | 2   | 2              | 2         | 4  |
| 7                      | PROFESSIONAL PRACTICES - III                                              |                     |                      | 3     | 1  | -       |     |                | 2         | 17 |
| В                      | SESSIONAL                                                                 |                     |                      | -     | -  | -       | -   | *              | -         |    |
|                        | *MSBTE Reciept Amount in Rs.                                              | Basic Fee           | Lat                  | e Fee |    | Penalty | Fee |                | Total Fee |    |
|                        | Including 10 Rs Form Fee.                                                 | 360                 |                      |       | 0  |         | 360 |                |           |    |
|                        | ſs                                                                        | Submit Back to F    | Previous Page        |       |    |         |     |                |           |    |
| egend                  | s Used                                                                    |                     |                      |       |    |         |     |                |           |    |
| r <mark>H</mark> - The | rory                                                                      |                     | TW - Term Work       |       |    |         |     |                |           |    |
|                        | retical                                                                   |                     | OR - Oral            |       |    |         |     |                |           |    |

10. After successfully submitting the details, a successful message that exam form filled successfully appear as shown in the fig below.

| Fill                                                                               | Regular Exam Forr                                                                                                    | n for WINTER                                                                       | 2012 Exam:                              |                              |                                  |                       |                    |     |              |
|------------------------------------------------------------------------------------|----------------------------------------------------------------------------------------------------|------------------------------------------------------------------------------------|-----------------------------------------|------------------------------|----------------------------------|-----------------------|--------------------|-----|--------------|
| Impo                                                                               | rtant Instruction                                                                                                    | s for Filling R                                                                    | legular Can                             | didate Exam Fo               | orm for WINTER                   | 2012 Exam:            |                    |     |              |
| <ul> <li>» Cli</li> <li>» Ca</li> <li>» Re</li> <li>» On</li> <li>» The</li> </ul> | sk on Scheme to fill E)<br>ndidate,Institute and F<br>ceipt number will be g<br>y after Confirmation o<br>fields marked with (* | tam Form.<br>RBTE must Conf<br>enerated Online<br>f WINTER 2012<br>) are mandatory | irm the Exam F<br>e.<br>Form By the In: | orm.<br>stitute, Receipt nun | nber Will be Generat             | ed.                   |                    |     |              |
| Fill Re                                                                            | gular Exam Form for                                                                                                    | WINTER 2012 E                                                                      | xam:                                    |                              |                                  |                       |                    |     |              |
|                                                                                    |                                                                                                    |                                                                                    |                                         | *Enter Enrollme              | nt <mark>Number of Candic</mark> | late: 1000020611      |                    |     |              |
|                                                                                    |                                                                                                    |                                                                                    |                                         |                              |                                  | Submit                |                    |     |              |
| •                                                                                  |                                                                                                    |                                                                                    |                                         |                              | Exam Form Filled Su              | iccessfully for 10000 | 20611              |     | E            |
| Sr                                                                                 | Scheme                                                                                                    | Regular                                                                            | Appear<br>Code                          | Cand<br>Conf                 | Inst<br>Conf                     | RBTE<br>Conf          | Print              | Y/S | Added Remark |
| 110                                                                                |                                                                                                    |                                                                                    | V                                       | Confirm                      | Not Confirm                      | Not Confirm           | Click Here To Save | S   | NA           |

- 1. The total unconfirmed R candidates are given in the count.
- 2. Click on the count or select the course and select semester/year and press submit.

| Confirm Regular Exam form for WINTER 2012:                                                                                                    |                                                                                          |
|----------------------------------------------------------------------------------------------------|------------------------------------------------------------------------------------------|
| Important Instructions for Confirmation of Can                                                                                                    | didates Exam Form for WINTER 2012 Exam:                                                  |
| <ul> <li>Please Select course for Which you want to Confirm Reg</li> <li>Select Proper Semester / Year for Regular Candidate Exa</li> <li>Click On Submit to show Regular Exam form Candidate I</li> <li>After Confirmation of WINTER 2012 Form By the Institute,</li> <li>The fields marked with (*) are mandatory.</li> </ul> | ular Candidate.<br>am form Confirmation.<br>List.<br>, Receipt number Will be Generated. |
| Regular Exam Form Confirmation                                                                                                    |                                                                                          |
| *Select Course:                                                                                                    | Select Course                                                                            |
| *Select Semester /Year.                                                                                                    | Select Semester / Year 💌                                                                 |
|                                                                                                    | Submit                                                                                   |
|                                                                                                    | Total Unconfirmed R Candidates: 1                                                        |

- 3. The candidates that are unconfirmed are shown as shown in the fig below.
- 4. Check the check box in front of the candidates details whose form is to be confirmed and select the amount received or not and enter remarks in the remarks text area.
- 5. And finally press the confirm exam form button to confirm the exam form.

| Confirm Regular Exam form f                                                                                                    | for WINTER 2012:                                                                                  |                                                   |                                                            |                                                                                                    |             |               |             |                |                                 |  |
|----------------------------------------------------------------------------------------------------|---------------------------------------------------------------------------------------------------|---------------------------------------------------|------------------------------------------------------------|----------------------------------------------------------------------------------------------------|-------------|---------------|-------------|----------------|---------------------------------|--|
| Important Instructions for F                                                                                                    | Filling Candidate Exa                                                                             | am Form for WINTER 201                            | 12 Exam:                                                   |                                                                                                    |             |               |             |                |                                 |  |
| <ul> <li>» Please click on Checkbox to con</li> <li>» To Select All Candidates listed b</li> <li>» Select Recieved MSBTE Reciept</li> <li>» Click On Confirm Exam Form Bu</li> </ul> | nfirm Exam form of Regula<br>below,Click on Check All E<br>ot Amount<br>utton to Confirm the Exam | ar Candidates.<br>Button.<br>Form of Candidates . |                                                            |                                                                                                    |             |               |             |                |                                 |  |
|                                                                                                    |                                                                                                   | Total Unconfirmed Reg                             | ular Candidates of Institute                               | for (WINTER 2012)                                                                                                 |             |               |             |                |                                 |  |
| Check Sr. Enroll<br>Here No No                                                                                                    | Candida                                                                                           | te Name                                           | Subj                                                       | ect Appear                                                                                                    | Scheme      | Normal<br>Fee | Late<br>Fee | Penalty<br>Fee | enalty<br>Fee<br>0 360<br>0 360 |  |
| Check All / Uncheck All Check                                                                                                    | ck All / Uncheck All(Cl                                                                           | ick On Button)                                    |                                                            |                                                                                                    |             |               |             |                |                                 |  |
| 1 1000020611 SHAI                                                                                                    | KH SADAF INAMUL HAQU                                                                              | E                                                 | AMT-THBET-THBET-TWBE<br>THPDT-TWIDM-THIDM-TWI<br>TWSW-SW   | T-PREEG-THEEG-TWPDT-<br>DM-ORPIC-TWPIC-PRPP3-                                                                     | EJ-3-E      | 360           | LATEFEE     | 0              | 360                             |  |
|                                                                                                    |                                                                                                   |                                                   |                                                            |                                                                                                    | Total Fee:- | 360           | 0           | 0              | 360                             |  |
| Recieved N                                                                                                    | MSBTE Reciept Amount:                                                                             | I-Rs                                              |                                                            | Select  Please Select                                                                                             |             |               |             |                |                                 |  |
|                                                                                                    | Remark:                                                                                           |                                                   | ≣ Font Family ▼ Font Size<br>律   → へ   ∞ 炎 ů š<br>x*   Ω ☺ | •         Paragraph         •            Малан         •         •            Малан         •         •         • |             |               |             |                |                                 |  |
|                                                                                                    |                                                                                                   | Confirm Ex                                        | am Form Back to Previous                                   | Page                                                                                                    |             |               |             |                |                                 |  |

6. After pressing the confirm button, a successful message appears that the exam form was confirmed successfully as shown in fig below.

| Confirm Regular Exam form for WINTER 2012:                                                                                                    |                                                                                        |
|----------------------------------------------------------------------------------------------------|----------------------------------------------------------------------------------------|
| Important Instructions for Confirmation of Cano                                                                                                    | didates Exam Form for WINTER 2012 Exam:                                                |
| <ul> <li>» Please Select course for Which you want to Confirm Regular Select Proper Semester / Year for Regular Candidate Exa</li> <li>» Click On Submit to show Regular Exam form Candidate L</li> <li>» After Confirmation of WINTER 2012 Form By the Institute,</li> <li>» The fields marked with (*) are mandatory.</li> </ul> | ilar Candidate.<br>im form Confirmation.<br>.ist.<br>Receipt number Will be Generated. |
| •                                                                                                    | Exam Form Confirmed Successfully                                                       |
| Regular Exam Form Confirmation                                                                                                    |                                                                                        |
| *Select Course:                                                                                                    | Select Course                                                                          |
| *Select Semester /Year:                                                                                                    | Select Semester / Year 💌                                                               |
|                                                                                                    | Submit                                                                                 |
|                                                                                                    | Total Unconfirmed R Candidates: 0                                                      |

#### Cancellation of Exam Form

- 1. Following are the cases when cancellation of exam form is necessary:
  - Any wrongly filled form by candidate or Institute.
  - If the candidate is not going to appear for the examination for Winter 12 and has filled the exam form.
  - In case of change in institute, admissions cancel, etc.
- 2. In such above cases if necessary the filled or also confirmed exam form can be cancelled using this link.
- 3. Enter the enrollment number of the candidate whose exam form is to be cancelled.

| Candidate Exam Form Cancellation for WINTER 2012 Exam of Regular Candidates:                                                                                                    |  |
|----------------------------------------------------------------------------------------------------|--|
| Important Instructions for Exam Form Cancellation of Regular Candidate:                                                                                                    |  |
| <ul> <li>&gt; The fields marked with (*) are mandatory.</li> <li>&gt; Enter Numeric value for Enrollment.</li> <li>&gt; Click on Cancel to Cancel the Exam Form for WINTER 2012.</li> <li>&gt; Please check the details carefully before cancellation.</li> <li>&gt; After Cancellation Add/Fill new corrected form with proper details.</li> </ul> |  |
| Regular Candidate Exam Form Cancellation                                                                                                    |  |
| *Enter Enrollment Number for WINTER 2012 Exam:                                                                                                    |  |
| Cancel Back to Previous Page                                                                                                    |  |
|                                                                                                    |  |

4. The details of candidate will be displayed and a link for cancelling the exam form along with the scheme appears as shown in the fig. below.

| Candidat                                                                         | te Exam Form Ca                                                                                                    | ncellation for WINTE                                                                                                    | R 2012 Exam of Regular Can                                     | didates:                               |                      |                          |        |                    |
|----------------------------------------------------------------------------------|----------------------------------------------------------------------------------------------------|----------------------------------------------------------------------------------------------------|----------------------------------------------------------------|----------------------------------------|----------------------|--------------------------|--------|--------------------|
| Importan<br>» The field<br>» Enter Nu<br>» Click on<br>» Please o<br>» After Car | t Instructions for<br>is marked with (*) are<br>imeric value for Enro<br>Cancel to Cancel the<br>check the details car<br>ncellation Add/Fill ne | r Exam Form Cane<br>e mandatory.<br>Ilment.<br>e Exam Form for WINTR<br>efully before cancellatio<br>w corrected form with p | ellation of Regular Candic<br>ER 2012.<br>n.<br>roper details. | late:                                  |                      |                          |        |                    |
| Regular Ca                                                                       | indidate Exam Form                                                                                                    | Cancellation<br>*En                                                                                                    | ter Enrollment Number for WINTE                                | R 2012 Exam: 100<br>Incel Back to Prev | 0020611<br>vious Pag | ge                       |        |                    |
| Candidate                                                                        | Details:                                                                                                    |                                                                                                    |                                                                |                                        |                      |                          |        |                    |
|                                                                                  | Enrollment                                                                                                    | No                                                                                                    | Name                                                           |                                        |                      | Course Code              |        | Inst Code          |
| 10000206                                                                         | 11                                                                                                    |                                                                                                    | SHAIKH SADAF INAMUL HAQUE                                      | ē                                      | EJ                   |                          |        | 0002               |
| Sr. No<br>1                                                                      | Enrollment No<br>1000020611                                                                                                    | Scheme<br>EJ-3-E                                                                                                    | Cand Conf<br>Confirm                                           | Inst Conf                              |                      | RBTE Conf<br>Not Confirm | Cancel | Cancel<br>(EJ-3-E) |

- 5. After clicking on the link, a confirmation message is asked for cancellation, so press yes button.
- 6. After that a screen appears wherein the remarks for cancellation are to entered, and press the cancel button.

| Candidate Exam Form Cancellation for WINTER 2012 Exam of Regular Candidates:                                                 |                                                                       |
|----------------------------------------------------------------------------------------------------|-----------------------------------------------------------------------|
| Important Instructions for Exam Form Cancellation of Regular Candidate:                                                      |                                                                       |
| <ul> <li>Enter Remark Properly To Cancel Exam Form.</li> <li>Click on Cancel for Cancel Exam form of WINTER 2012.</li> </ul> |                                                                       |
| Candidate Exam Form Cancellation for WINTER 2012 Exam of Regular Candidates:                                                 |                                                                       |
| Name:                                                                                                    | SHAIKH SADAF INAMUL HAQUE                                             |
| Enrollment No:                                                                                                    | 1000020611                                                            |
| Scheme:                                                                                                    | EJ-3-E                                                                |
| Remark:                                                                                                    | □       B       J       U       I I I I I I I I I I I I I I I I I I I |
| Cancel Back                                                                                                    | Path: p //                                                            |

7. After the form is cancelled a successful message appears as shown below.

| Candidate Exam Form Ca                                                                                                    | ancellation for WINTER 2012 Exam of Regular Candidates:                                                                                   |   |
|----------------------------------------------------------------------------------------------------|----------------------------------------------------------------------------------------------------|---|
| Important Instructions f                                                                                                    | for Exam Form Cancellation of Regular Candidate:                                                                                          |   |
| <ul> <li>The fields marked with (*) a</li> <li>Enter Numeric value for Enr</li> <li>Click on Cancel to Cancel to</li> <li>Please check the details ca</li> <li>After Cancellation Add/Fill n</li> </ul> | ire mandatory.<br>rollment.<br>the Exam Form for WINTER 2012.<br>arefully before cancellation.<br>rew corrected form with proper details. |   |
| *                                                                                                    | Exam Form Cancelled Successfully for 1000020611                                                                                           | × |
| Regular Candidate Exam For                                                                                                    | m Cancellation                                                                                                    |   |
|                                                                                                    | *Enter Enrollment Number for WINTER 2012 Exam: 1000020611                                                                                 |   |
|                                                                                                    | Cancel Back to Previous Page                                                                                                    |   |
| Add DD deta                                                                                                    | ils of Exam Form                                                                                                    |   |

- 1. This link is used to add the DD details of exam form and these details are to be verified by the respective RBTEs.
- 2. Click on the link, "Click Here to add exam form DD details for exam form".

|       | tant instruc   | tions for DD Details of Regular Candidate:                          |     |     |     |     |     |     |     |      |       |
|-------|----------------|---------------------------------------------------------------------|-----|-----|-----|-----|-----|-----|-----|------|-------|
| Click | k on DD No. To | Edit DD Details.                                                    |     |     |     |     |     |     |     |      |       |
|       |                |                                                                     |     |     |     |     |     |     |     |      |       |
| Ø     | Click Here to  | o Add Exam Form DD Details no 1 for WINTER 2012 Exam:               |     |     |     |     |     |     |     |      |       |
| Cou   | rse Wise am    | ount collection Of Confirmed Regular Candidates for WINTER 2012 Exa | m.  |     |     |     |     |     |     |      |       |
| Sr    | Course         | Course                                                              | SEM | SEM | SEM | SEM | SEM | SEM | SEM | SEM  |       |
| No.   | Code           | Name                                                                | 1   |     |     | IV  | V   | VI  | VII | VIII | Total |
| 1     | ID             | Diploma in Interior Designing and Decoration                        | 0   | 0   | 0   | 0   | 0   | 0   | 0   | 0    | 0     |
| 2     | CE             | Civil Engineering                                                   | 0   | 0   | 0   | 0   | 0   | 0   | 0   | 0    | 0     |
| 3     | CI             | Civil Engineering                                                   | 0   | 0   | 0   | 0   | 0   | 0   | 0   | 0    | 0     |
| 4     | со             | Computer Engineering                                                | 0   | 0   | 0   | 0   | 0   | 0   | 0   | 0    | 0     |
| 5     | IF             | Information Technology                                              | 0   | 0   | 0   | 0   | 0   | 0   | 0   | 0    | 0     |
| 6     | EJ             | Electronics & Tele-Communication Engineering                        | 0   | 0   | 0   | 0   | 0   | 0   | 0   | 0    | 0     |
| 7     | IE             | Industrial Electronics                                              | 0   | 0   | 0   | 0   | 0   | 0   | 0   | 0    | 0     |
| 8     | IL             | Industrial Electronics                                              | 0   | 0   | 0   | 0   | 0   | 0   | 0   | 0    | 0     |
| 9     | EE             | Electrical Engineering                                              | 0   | 0   | 0   | 0   | 0   | 0   | 0   | 0    | 0     |
| 10    | EG             | Electrical Engineering                                              | 0   | 0   | 0   | 0   | 0   | 0   | 0   | 0    | 0     |
| 11    | ME             | Mechanical Enginnering                                              | 0   | 0   | 0   | 0   | 0   | 0   | 0   | 0    | 0     |
| 12    | MG             | Mechanical Enginnering                                              | 0   | 0   | 0   | 0   | 0   | 0   | 0   | 0    | 0     |
| 13    | MA             | Marine Enginnering                                                  | 0   | 0   | 0   | 0   | 0   | 0   | 0   | 0    | 0     |
| 14    | CL             | Computer Engineering (P.T.)                                         | 0   | 0   | 0   | 0   | 0   | 0   | 0   | 0    | 0     |
|       |                | Total Amount:                                                       | 0   | 0   | 0   | 0   | 0   | 0   | 0   | 0    | 0     |

3. A screen as below opens where the institute has to enter various details of DD such as DD number, MICR number, DD date, Bank details, Amount. And press submit button.

| Add Exam Form DD Details For V      | VINTER 2012 Exam::                               |
|-------------------------------------|--------------------------------------------------|
| Add Exam Form DD Details 1 For WINT | TER 2012                                         |
| *DD No:                             |                                                  |
| *MICR No:                           |                                                  |
| *DD Date:                           | Enter the Date Format [DD/MM/YYYY]Ex: 01/01/2012 |
| *Bank Name:                         | Bank of Maharashtra                              |
| If Other Specify:                   |                                                  |
| *Bank Area:                         |                                                  |
| *Bank City:                         | Select City                                      |
| *Amount                             | <i>I-</i> Rs.                                    |
|                                     | Submit Back                                      |
|                                     |                                                  |
|                                     |                                                  |

4. More than one DD details can be added by clicking on the link Add DD Details no 2 as shown in fig. below.

| mpor       | rtant Instruc               | tions for DD Details of Reg      | ular Candidate:                       |                     |           |           |     |           |   |           |      |           |           |
|------------|-----------------------------|----------------------------------|---------------------------------------|---------------------|-----------|-----------|-----|-----------|---|-----------|------|-----------|-----------|
| Clic       | k on DD No. To              | Edit DD Details.                 |                                       |                     |           |           |     |           |   |           |      |           |           |
|            |                             |                                  |                                       |                     |           |           |     |           |   |           |      |           |           |
| Sr.<br>Io. | DD No.                      | MICR No. DD Date                 |                                       | В                   | Bank Name |           |     | Bank Area |   | Bank City |      | Amount    |           |
| 1          | 123455 125456566 2012-06-01 |                                  | 2012-06-01 Bank o                     | Bank of Maharashtra |           |           | PL  | PUNE      |   | Pune City |      | 5000      |           |
|            |                             |                                  |                                       |                     |           |           |     |           |   |           |      | Total Amo | ount:5000 |
| re=        | 5                           |                                  |                                       |                     |           |           |     |           |   |           |      |           |           |
| 19         | Click Here to               | Add Exam Form DD Details no 2    | for WINTER 2012 Exam:                 |                     |           |           |     |           |   |           |      |           |           |
| Cou        | urse Wise am                | ount collection Of Confirmed     | Regular Candidates for WINTER         | 2 2012 Exa          | m.        |           |     |           |   |           |      |           |           |
|            |                             |                                  | a a a a a a a a a a a a a a a a a a a | CEVIL ENG           | 0511      |           |     |           |   |           | 0511 |           |           |
| No.        | Code                        |                                  | Name                                  |                     | SEM<br>I  | SEM<br>II | III | IV        | V | VI        | VII  | VIII      | Total     |
| 1          | ID                          | Diploma in Interior Designing ar | nd Decoration                         |                     | 0         | 0         | 0   | 0         | 0 | 0         | 0    | 0         | 0         |
| 2          | CE                          | Civil Engineering                |                                       |                     | 0         | 0         | 0   | 0         | 0 | 0         | 0    | 0         | 0         |
| 3          | CI                          | Civil Engineering                |                                       |                     | 0         | 0         | 0   | 0         | 0 | 0         | 0    | 0         | 0         |
| 4          | со                          | Computer Engineering             |                                       |                     | 0         | 0         | 0   | 0         | 0 | 0         | 0    | 0         | 0         |
| 5          | IF                          | Information Technology           |                                       |                     | 0         | 0         | 0   | 0         | 0 | 0         | 0    | 0         | 0         |
| 6          | EJ                          | Electronics & Tele-Communicat    | ion Engineering                       |                     | 0         | 0         | 0   | 0         | 0 | 0         | 0    | 0         | 0         |
| 7          | IE                          | Industrial Electronics           |                                       |                     | 0         | 0         | 0   | 0         | 0 | 0         | 0    | 0         | 0         |
| 8          | IL                          | Industrial Electronics           |                                       |                     | 0         | 0         | 0   | 0         | 0 | 0         | 0    | 0         | 0         |
| 9          | EE                          | Electrical Engineering           |                                       |                     | 0         | 0         | 0   | 0         | 0 | 0         | 0    | 0         | 0         |
| 10         | EG                          | Electrical Engineering           |                                       |                     | 0         | 0         | 0   | 0         | 0 | 0         | 0    | 0         | 0         |
| 11         | ME                          | Mechanical Enginnering           |                                       |                     | 0         | 0         | 0   | 0         | 0 | 0         | 0    | 0         | 0         |
| 12         | MG                          | Mechanical Enginnering           |                                       |                     | 0         | 0         | 0   | 0         | 0 | 0         | 0    | 0         | 0         |
| 13         | MA                          | Marine Enginnering               |                                       |                     | 0         | 0         | 0   | 0         | 0 | 0         | 0    | 0         | 0         |
| 14         | CL                          | Computer Engineering (P.T.)      |                                       |                     | 0         | 0         | 0   | 0         | 0 | 0         | 0    | 0         | 0         |
|            |                             |                                  | Total                                 | Amount:             | 0         | 0         | 0   | 0         | 0 | 0         | 0    | 0         | 0         |

#### Add Cash Request Details of Exam Form

1. This link is used to add the cash request details for the exam form.

| R Exam Form Cash Details for W12 Exam:                   |  |  |
|----------------------------------------------------------|--|--|
| Important Instructions:                                  |  |  |
| » Click on Cash Amount To Edit Cash Details.             |  |  |
|                                                          |  |  |
| Click Here to Add Exam Form Cash Request for WINTER 2012 |  |  |

2. Enter the number of candidates, amount and remark and press submit button to submit the cash request.

| Add Cash details and send reques      | t to RBTE (R Exam Form) for WINTER 2012 Exam:                                                                                                    |  |
|---------------------------------------|----------------------------------------------------------------------------------------------------|--|
| Add Cash Details 1 for WINTER 2012 Ex | am Form.                                                                                                    |  |
| *No. Of Candidates:                   |                                                                                                    |  |
| *Amount                               | I-Rs.                                                                                                    |  |
| *Institute Remark:                    | Ⅰ       B       I       I |  |
|                                       | Path: p //                                                                                                    |  |
|                                       | Submit Back                                                                                                    |  |

3. This request should be confirmed by the RBTE. In the fig below shows that the pending which means the request is still not confirmed by the RBTE. The cash request can be maximum Rs.2000.

| ontam      | t Instructions:        |                 |                  |                      |                |
|------------|------------------------|-----------------|------------------|----------------------|----------------|
| Click on ( | Cash Amount To Edit Ca | ash Details.    |                  |                      |                |
|            |                        |                 |                  |                      |                |
|            | Cash Amount            | Candidate Count | Institute Remark | Institute Request On | Request Status |
| 1500       |                        | 5               | Sasss            | 01-07-2012           | Pending        |

X Exam Form Activities

- 1. The steps of X exam form activities are the same as that of Regular. But there are some important points regarding X Exam Form like:
  - While filling exam form, please check the backlog subjects that appear in the X exam form before submitting and confirming.
  - In case if candidate has a RHR in previous exam, his/her backlog subjects in addition to RHR subjects must be correct.
  - If candidate was disallowed in Summer-2012 in 2nd / 4th / 6th semester his/her all subjects for 2nd / 4th / 6th semester including Sessional should be correct.
  - In case if candidate was punished in Malpractices in Winter-2011 / Summer-2012 Exam & is eligible for WINTER 2012 exam his/her performance in all exams in which he/she was punished should be treated as cancelled. And institute should accordingly.

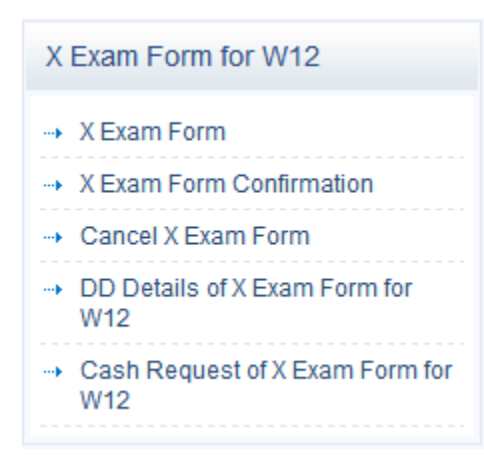

#### Reports for Regular Exam Form

1. The reports for Regular Exam form in institute login are as follows:

| lick | on proper report to get details.                                                                       |
|------|----------------------------------------------------------------------------------------------------|
|      | Regular Exam Form Reports for WINTER 2012 Exam                                                         |
| 1    | Click Here for Regular Eligible Candidates and their Password (Course Wise)                            |
| 2    | Consolidate R Candidates Report Submitted to RBTE Normal Fees    Late Fees    Penalty Fees    All Fees |
| 3    | Consolidate R Candidates Report Confirmed by RBTE Normal Fees    Late Fees    Penalty Fees    All Fees |
| 4    | Course Wise Report of Exam Form Semester Pattern    Yearly Pattern                                     |
| 5    | Course Wise Receipt Report Semester Pattern    Yearly Pattern                                          |
| 6    | Institute Confirm Candidate Prints Click Here for Institute Confirm Candidate Prints                   |
| 7    | Institute Not Confirmed Candidate Report Semester Pattern    Yearly Pattern                            |
| 8    | Date wise Report of Exam Form Semester Pattern    Yearly Pattern                                       |
| 0    | Institute Cancelled Candidates Report Semester Pattern II. Yearly Pattern                              |

#### Reports for X Exam Form

1. The reports for X exam form in the institute login are as follows:

| X Exa   | X Exam Form Reports for WINTER 2012 Exam                                                               |  |  |  |  |  |
|---------|----------------------------------------------------------------------------------------------------|--|--|--|--|--|
| :: Impo | Important Instructions for X Exam Form Reports                                                         |  |  |  |  |  |
| » Click | Click on proper report to get details.                                                                 |  |  |  |  |  |
|         | X Exam Form Reports for WINTER 2012 Exam                                                               |  |  |  |  |  |
| 1       | Click Here for X Eligible Candidates and their Password (Course Wise)                                  |  |  |  |  |  |
| 2       | Consolidate X Candidates Report Submitted to RBTE Normal Fees    Late Fees    Penalty Fees    All Fees |  |  |  |  |  |
| 3       | Consolidate X Candidates Report Confirmed by RBTE Normal Fees    Late Fees    Penalty Fees    All Fees |  |  |  |  |  |
| 4       | Course wise Report of Exam Form(X Candidates) Semester Pattern    Yearly Pattern                       |  |  |  |  |  |
| 5       | Course Wise Receipt Report(X Candidates) Semester Pattern    Yearly Pattern                            |  |  |  |  |  |
| 6       | Institute Confirm Candidate Prints(X Candidates) Click Here for Institute Confirm Candidate Prints     |  |  |  |  |  |
| 7       | Institute Not Confirmed Candidate Report(X Candidates) Semester Pattern    Yearly Pattern              |  |  |  |  |  |
| 8       | Date wise Report of Exam Form (X Candidates) Semester Pattern    Yearly Pattern                        |  |  |  |  |  |
| 9       | Institute Cancelled Candidates Report (X Candidates) Semester Pattern    Yearly Pattern                |  |  |  |  |  |
| 10      | Date wise Report of RBTE Confirmation of Exam Form (X Candidates) Semester Pattern    Yearly Pattern   |  |  |  |  |  |

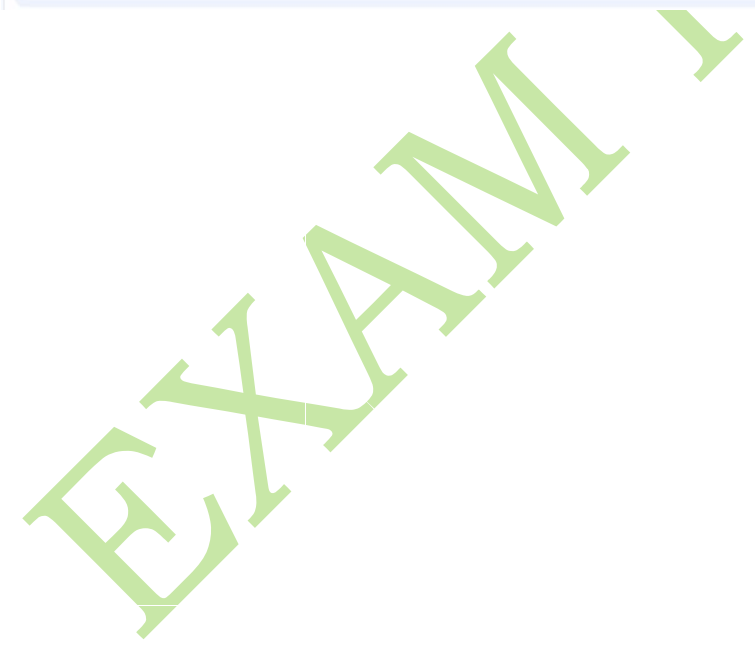

#### SYSTEM REQUIREMENTS

#### Enabling JavaScript on Your Browser

To allow all Web sites in the Internet zone to run scripts, use the steps that apply to your browser:

- I. Windows Internet Explorer (All versions except Pocket Internet Explorer):
  - 1. On the Tools menu, click Internet Options, and then click the Security tab.
    - 2. Click the Internet zone.
    - 3. If you do not have to customize your Internet security settings, click Default Level. Then do step 4.
    - 4. If you have to customize your Internet security settings, follow these steps:
      - Click Custom Level.
      - In the Security Settings Internet Zone dialog box, click Enable for Active Scripting in the Scripting section.
    - 5. Click the Back button to return to the previous page, and then click the Refresh button to run scripts.
- II. Mozilla Corporation's Firefox
  - 1. On the Tools menu, click Options.
  - 2. On the Content tab, click to select the Enable JavaScript check box.
  - 3. Click the Go back one page button to return to the previous page, and then click the Reload current page button to run scripts.
- III. Google Corporation's Chrome
  - 1. Go to Tools Menu
  - 2. Click On Option
  - 3. Click on Under Hood Tab
  - 4. Click on Content Setting
  - 5. Go to JavaScript tab
  - 6. Select "Allow all sites to run JavaScript" Radio box
- IV. Opera Software's Opera
  - 1. On the Tools menu, click Preferences.
  - 2. On the Advanced tab, click Content.
  - 3. Click to select the Enable JavaScript check box, and then click OK.
  - 4. Click the Back button to return to the previous page, and then click the Reload
    - button to run scripts.
  - Netscape browsers
  - 1. Select Edit, Preferences, Advanced.
  - 2. Click to select Enable JavaScript option.

For Best Results Viewing the Website

 For best results viewing the website, please use Mozilla Firefox. If you don't have installed it, please use the link below to download it and then install it. <u>http://www.mozilla.org/en-US/firefox/fx/</u>

# With Best Regards,

Four Pillars InfoTech India Pvt. Ltd.

Pune.

Contact Us On:

msbtesupport@4pillarsinfotechindia.com